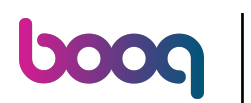

#### • Welcome to booq POS dashboard. First, click on General.

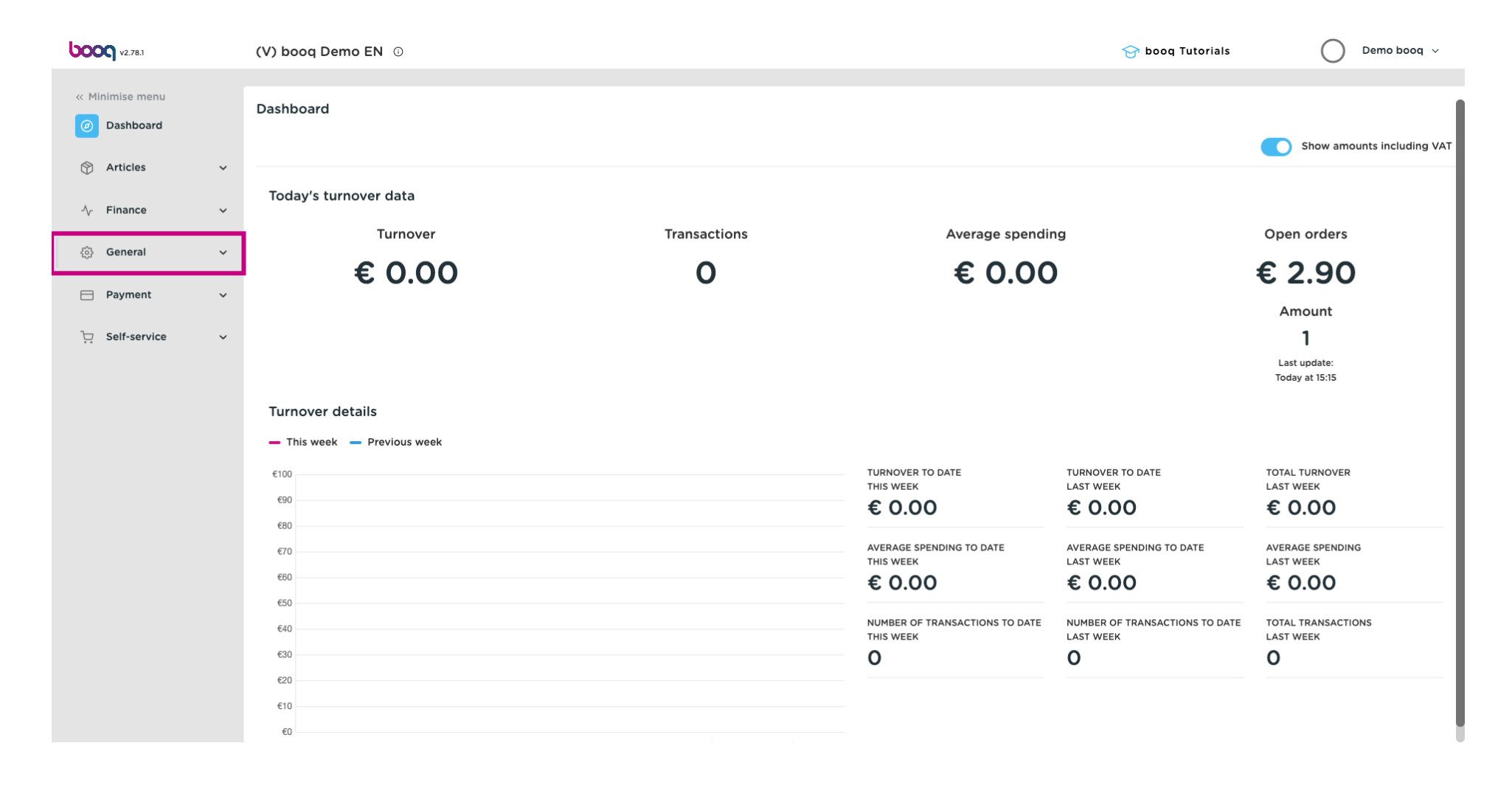

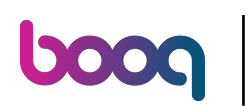

#### Click on User groups.

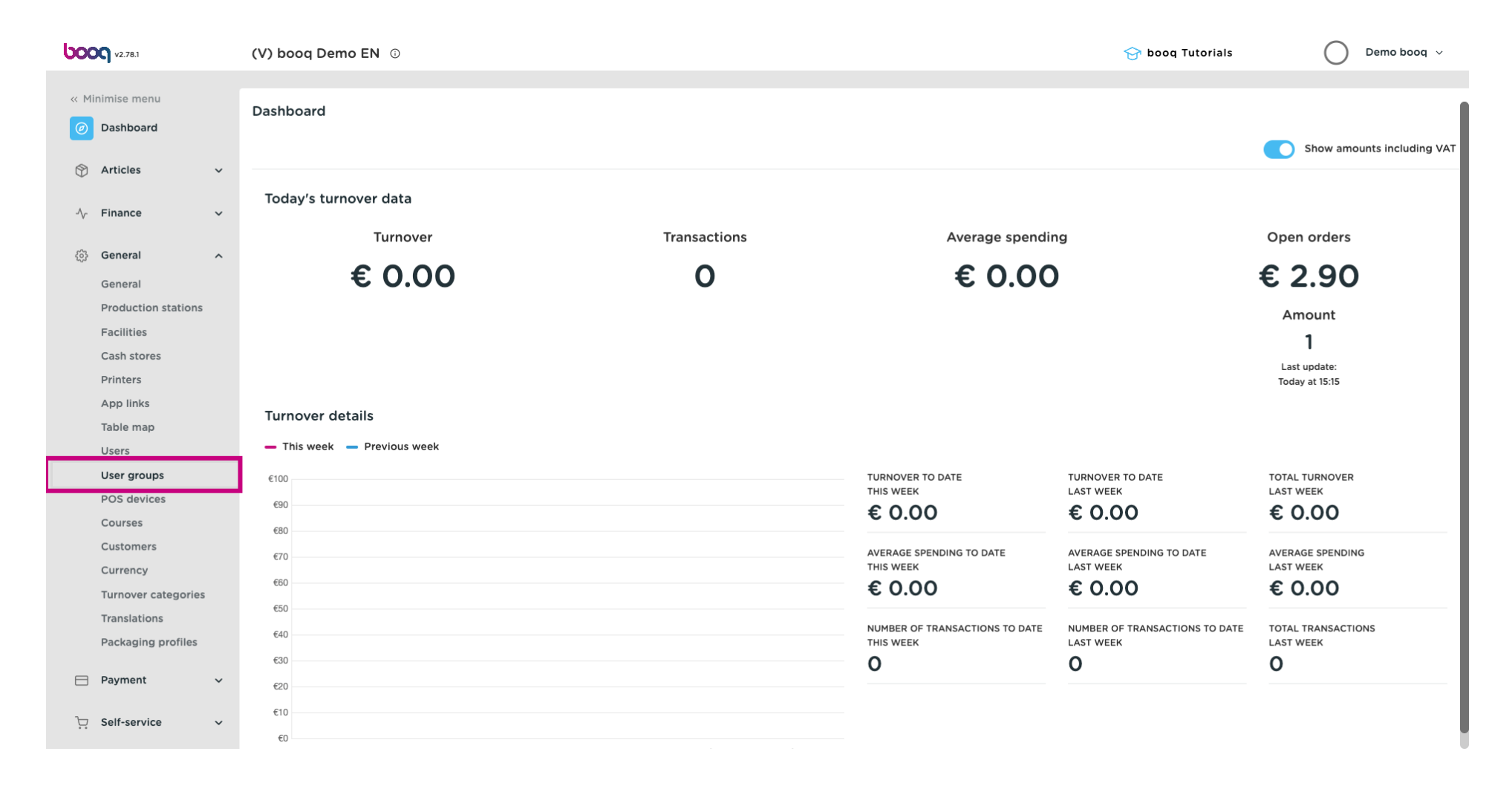

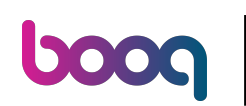

### Click on the pencil icon to edit the appropriate user group, in this case "Enterprise Admin".

| <b>0000</b> v2.78.1                                                    |         | (V) booq Demo EN 🔅                   |                  |   | 😚 booq Tutorials           | Demo booq 🗸      |
|------------------------------------------------------------------------|---------|--------------------------------------|------------------|---|----------------------------|------------------|
| <ul> <li>Minimise menu</li> <li>Dashboard</li> <li>Articles</li> </ul> | ~       | User groups (4 user grou<br>Q Search | ups)             |   | i≡ Show <b>50</b> ~Records | + Add user group |
| -√- Finance                                                            | ~       |                                      | Name             |   |                            |                  |
| General                                                                |         | 🖉 🔁 🗇                                | Enterprise Admin |   |                            |                  |
| General                                                                | ^       | 2 6 1                                | Second Clerk     |   |                            |                  |
| Production st                                                          | tations | 2 6 1                                | Clerk            |   |                            |                  |
| Facilities<br>Cash stores                                              |         | <ul> <li>6</li> </ul>                | Manager          |   |                            |                  |
| Printers                                                               |         |                                      |                  |   |                            |                  |
| App links                                                              |         |                                      |                  |   |                            |                  |
| Users                                                                  |         |                                      |                  |   |                            |                  |
| User groups                                                            |         |                                      |                  |   |                            |                  |
| POS devices                                                            |         |                                      |                  |   |                            |                  |
| Courses                                                                |         |                                      |                  |   |                            |                  |
| Customers                                                              |         |                                      |                  |   |                            |                  |
| Currency                                                               |         |                                      |                  |   |                            |                  |
| Turnover cate                                                          | egories |                                      |                  |   |                            |                  |
| Translations                                                           |         |                                      |                  |   |                            |                  |
| Packaging pr                                                           | rofiles |                                      |                  |   |                            |                  |
| Payment                                                                | ~       |                                      |                  |   |                            |                  |
| ្ភ្រ Self-service                                                      | ~       |                                      |                  | 1 |                            |                  |

## Under General, set "External Integrations" to Read and Edit.

| <b>0000</b> v2.78.1                                                                | (V) boo | Edit user group | User group             |      |         |              |                         | close 🛞                            |
|------------------------------------------------------------------------------------|---------|-----------------|------------------------|------|---------|--------------|-------------------------|------------------------------------|
| « Minimise menu                                                                    | User gr | 兴 User group    | Name* Enterprise Admin |      |         | Type* Ente   | rprise user             | ~                                  |
| <ul> <li>Ø Dashboard</li> <li>Mathematical Activity</li> <li>Ø Articles</li> </ul> | Q (     |                 | Permissions            |      |         |              | Areas                   | on areas                           |
| √ Finance ✓                                                                        |         |                 | Permission             | None | Read    | Read & Write | What does the user have | access to? Select all Deselect all |
| ්රි General ^                                                                      | 0       |                 | ✓ Products             |      |         | ۲            | 🛆 🗹 (V) booq Demo E     | EN .                               |
| General                                                                            | 0       |                 | ∼ General              |      |         |              | 🗹 HD Video Demo         | o English                          |
| Production stations                                                                | 0       |                 | Permission             | None | 🔵 Today |              | Provisioning            |                                    |
| Facilities<br>Cash stores                                                          | 0       |                 | ✓ Finance              |      |         | ۲            | The user/group can send | the POS programming                |
| Printers                                                                           |         |                 |                        |      |         |              | Yes                     |                                    |
| App links                                                                          |         |                 |                        |      |         |              | Identification          |                                    |
| Users                                                                              |         |                 |                        |      |         |              | Your reference          |                                    |
| User groups                                                                        |         |                 |                        |      |         |              |                         | 1872                               |
| POS devices                                                                        |         |                 |                        |      |         |              |                         | 1072                               |
| Courses                                                                            |         |                 |                        |      |         |              |                         |                                    |
| Currency                                                                           |         |                 |                        |      |         |              |                         |                                    |
| Turnover categories                                                                |         |                 |                        |      |         |              |                         |                                    |
| Translations                                                                       |         |                 |                        |      |         |              |                         |                                    |
| Packaging profiles                                                                 |         |                 |                        |      |         |              |                         |                                    |
| 🗖 Payment 🗸 🗸                                                                      |         |                 |                        |      |         |              |                         |                                    |
| े़ Self-service ✓                                                                  | _       |                 |                        |      |         |              |                         | Save                               |

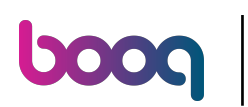

## Click on Save.

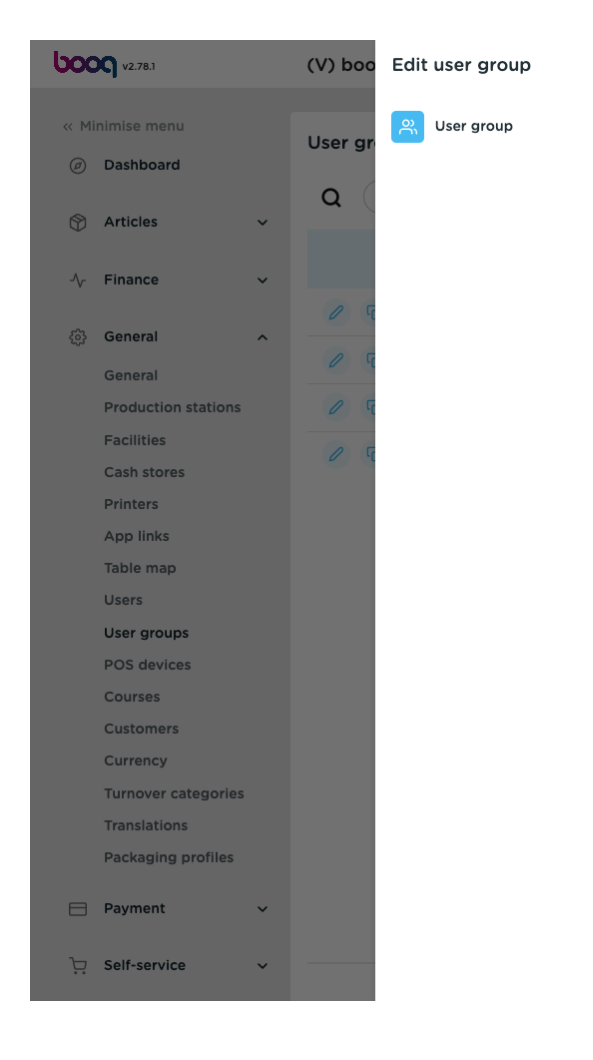

| User group                  |      |      |              | CLOSE 🛞                                                                                                    |
|-----------------------------|------|------|--------------|----------------------------------------------------------------------------------------------------|
| Name* Enterprise Admin      |      |      | Type*        | interprise user                                                                                                    |
| Permissions                 |      |      |              | Areas                                                                                                    |
| Permission                  | None | Read | Read & Write | <ul> <li>Use user authorization areas</li> <li>What does the user have access to? Select all Deselect all</li> </ul> |
| $\vee$ Products             |      |      | ۲            | 🔨 🕑 (V) booq Demo EN                                                                                                 |
| ∧ General                   |      |      |              | 🧭 HD Video Demo English                                                                                              |
| Stores                      |      |      | ۲            | Provisioning                                                                                                    |
| App functions               |      |      | ۲            | The user/group can send the POS programming                                                                          |
| Facilities                  |      |      | ۲            | Yes                                                                                                    |
| Production station          |      |      | ۲            | Identification                                                                                                    |
| Cash store                  |      |      | ۲            | Your reference                                                                                                    |
| App link                    |      |      | ۲            | ID 1872                                                                                                    |
| Enterprise users/usergroups |      |      | ۲            |                                                                                                    |
| App users/usergroups        |      |      | ۲            |                                                                                                    |
| Customers                   |      |      | ۲            |                                                                                                    |
| Printers                    |      |      | ۲            |                                                                                                    |
| Table map                   |      |      | ۲            |                                                                                                    |
| POS devices                 |      |      |              |                                                                                                    |

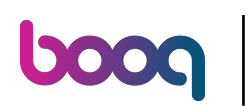

# Click on Self-service.

| <b>000</b> v2.78.1 |   | (V) booq Demo EN 💿          | 😚 booq Tutorials  | Demo booq 🗸      |
|--------------------|---|-----------------------------|-------------------|------------------|
|                    |   |                             |                   |                  |
| « Minimise menu    |   | User groups (4 user groups) |                   |                  |
| Ø Dashboard        |   |                             |                   |                  |
| Antiplan           |   | Q Search                    | Show 50 ~ Records | + Add user group |
| The Articles       | ~ |                             |                   |                  |
| -√ Finance         | ~ | Name                        |                   |                  |
|                    |   | C 🖻 🛍 Enterprise Admin      |                   |                  |
| General            | ~ | C G G Second Clerk          |                   |                  |
| Payment            | ~ | Clerk                       |                   |                  |
| . Self-service     | ~ | 🖉 🖻 💼 Manager               |                   |                  |

1

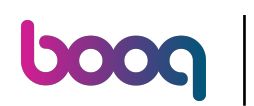

#### Click on Sales channels.

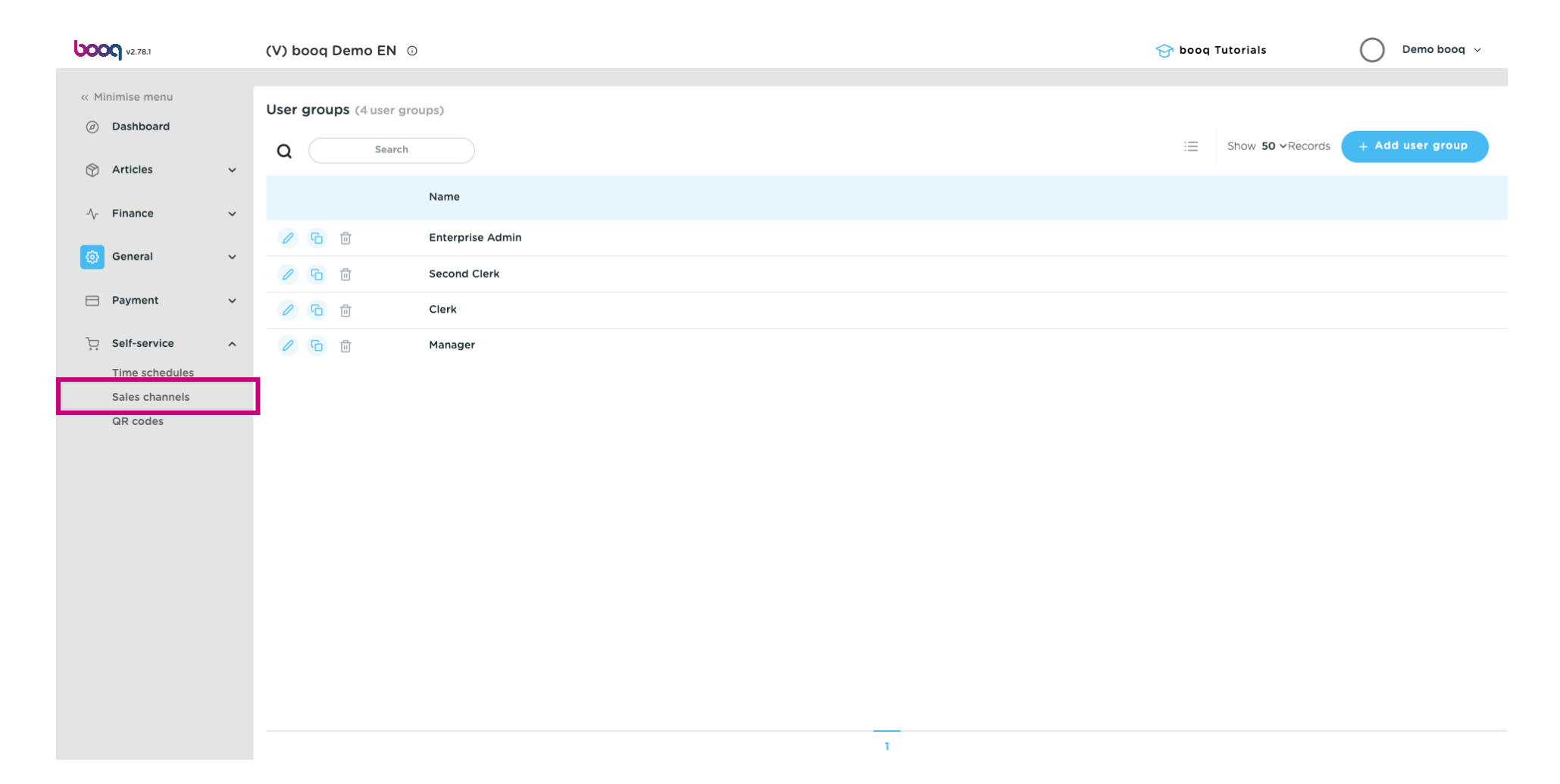

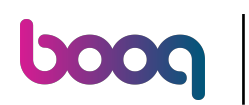

## Click on the pencil icon to edit the webshop (Order2POS).

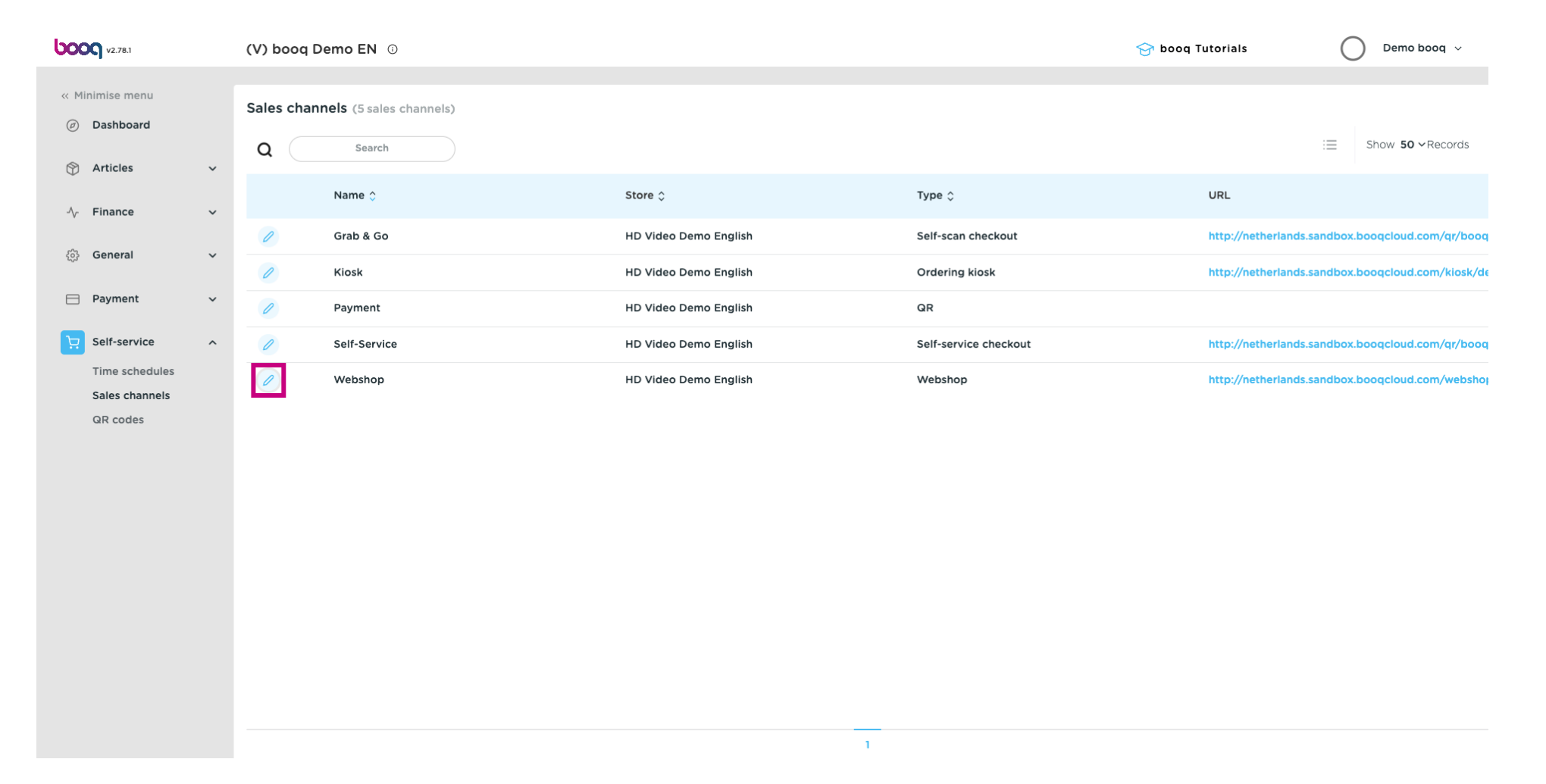

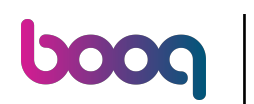

# • Check the "Payment on pick-up" option.

| <b>0000</b> v2.78.1        | Edit webshop            | General                           | close 🛞                                        |
|----------------------------|-------------------------|-----------------------------------|------------------------------------------------|
| « Minimise menu            | र्दुः General           | Name* Webshop                     |                                                |
| Ø Dashboard                | Content                 |                                   |                                                |
| 🕎 Articles 🗸 🗸             | Appearance              | Store                             |                                                |
| √y Finance 🗸 🗸             | Legal notice            | Store                             | HD Video Demo English                          |
| ණු General 🗸 🗸             |                         | Facility*                         | Webshop ~                                      |
| ⊟ Payment 🗸 🗸              | C Opening nours         | Language settings                 |                                                |
| 📜 Self-service 🔷           | (e) Company information | Languages                         | German, English, French, Dutch $\checkmark$    |
| Time schedules             |                         | Default language *                | English ~                                      |
| Sales channels<br>QR codes |                         | Customer interaction              |                                                |
|                            |                         | Allow comments on orders          |                                                |
|                            |                         | Payment options                   |                                                |
|                            |                         | Direct payment options can be con | figured on the payment methods and menu pages. |
|                            |                         | Payment on pick-up                |                                                |
|                            |                         | Identification                    |                                                |
|                            |                         | ID                                | 72                                             |
|                            |                         |                                   | Save                                           |
|                            |                         |                                   | Save                                           |

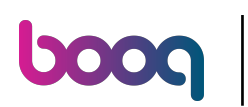

# Click on Save.

| <b>0000</b> v2.78.1        | Edit webshop                            | General                           | CLOSE 🛞                                        |
|----------------------------|-----------------------------------------|-----------------------------------|------------------------------------------------|
| « Minimise menu            | ලි General                              | Name* Webshop                     |                                                |
| Ø Dashboard                | Content                                 |                                   |                                                |
| 🕎 Articles 🗸 🗸             | Appearance                              | Store                             |                                                |
| $\sim$ Finance $\sim$      | Legal notice                            | Store                             | HD Video Demo English                          |
| ණු General 🗸 🗸             |                                         | Facility*                         | Webshop ~                                      |
| 😑 Payment 🗸 🗸              | C Opening nours                         | Language settings                 |                                                |
| े Self-service ∧           | <ul> <li>Company information</li> </ul> | Languages                         | German, English, French, Dutch $\checkmark$    |
| Time schedules             |                                         | Default language *                | English                                        |
| Sales channels<br>QR codes |                                         | Customer interaction              |                                                |
|                            |                                         | Allow comments on orders          |                                                |
|                            |                                         | Payment options                   |                                                |
|                            |                                         | Direct payment options can be con | figured on the payment methods and menu pages. |
|                            |                                         | Payment on pick-up                |                                                |
|                            |                                         | Identification                    |                                                |
|                            |                                         | ID                                | 72                                             |
|                            |                                         |                                   | Save                                           |
|                            |                                         |                                   | Save                                           |

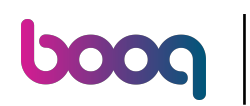

# • To send the modifications, go to General.

| <b>0000</b> v2.78.1   | (V) booq Demo EN 💿                |                       | 1                     | 🗃 booq Tutorials 🛛 🔷 Demo booq 🗸                  |
|-----------------------|-----------------------------------|-----------------------|-----------------------|---------------------------------------------------|
|                       |                                   |                       |                       |                                                   |
| « Minimise menu       | Sales channels (5 sales channels) |                       |                       |                                                   |
| Ø Dashboard           |                                   |                       |                       | - Show <b>50</b> x Basarda                        |
| 🕅 Articles 🗸 🗸        | Q Search                          |                       |                       | := Show 30 * Records                              |
| ¥                     | Name 🌣                            | Store 🗘               | Type 🗘                | URL                                               |
| $\sim$ Finance $\sim$ |                                   | •                     |                       |                                                   |
| General y             | 🖉 Grab & Go                       | HD Video Demo English | Self-scan checkout    | http://netherlands.sandbox.booqcloud.com/qr/booq  |
|                       | Kiosk                             | HD Video Demo English | Ordering kiosk        | http://netherlands.sandbox.booqcloud.com/kiosk/de |
| 📄 Payment 🗸 🗸         | 2 Payment                         | HD Video Demo English | QR                    |                                                   |
| Self-service ^        | 2 Self-Service                    | HD Video Demo English | Self-service checkout | http://netherlands.sandbox.booqcloud.com/qr/booq  |
| Time schedules        | Webshop                           | HD Video Demo English | Webshop               | http://netherlands.sandbox.booqcloud.com/webshoj  |
| Sales channels        |                                   |                       |                       |                                                   |
| QR codes              |                                   |                       |                       |                                                   |
|                       |                                   |                       |                       |                                                   |
|                       |                                   |                       |                       |                                                   |
|                       |                                   |                       |                       |                                                   |
|                       |                                   |                       |                       |                                                   |
|                       |                                   |                       |                       |                                                   |
|                       |                                   |                       |                       |                                                   |
|                       |                                   |                       |                       |                                                   |
|                       |                                   |                       |                       |                                                   |
|                       |                                   |                       |                       |                                                   |
|                       |                                   |                       |                       |                                                   |
|                       |                                   |                       |                       |                                                   |
|                       |                                   | 1                     |                       |                                                   |

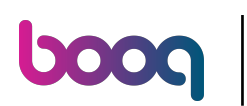

• C

#### Click General

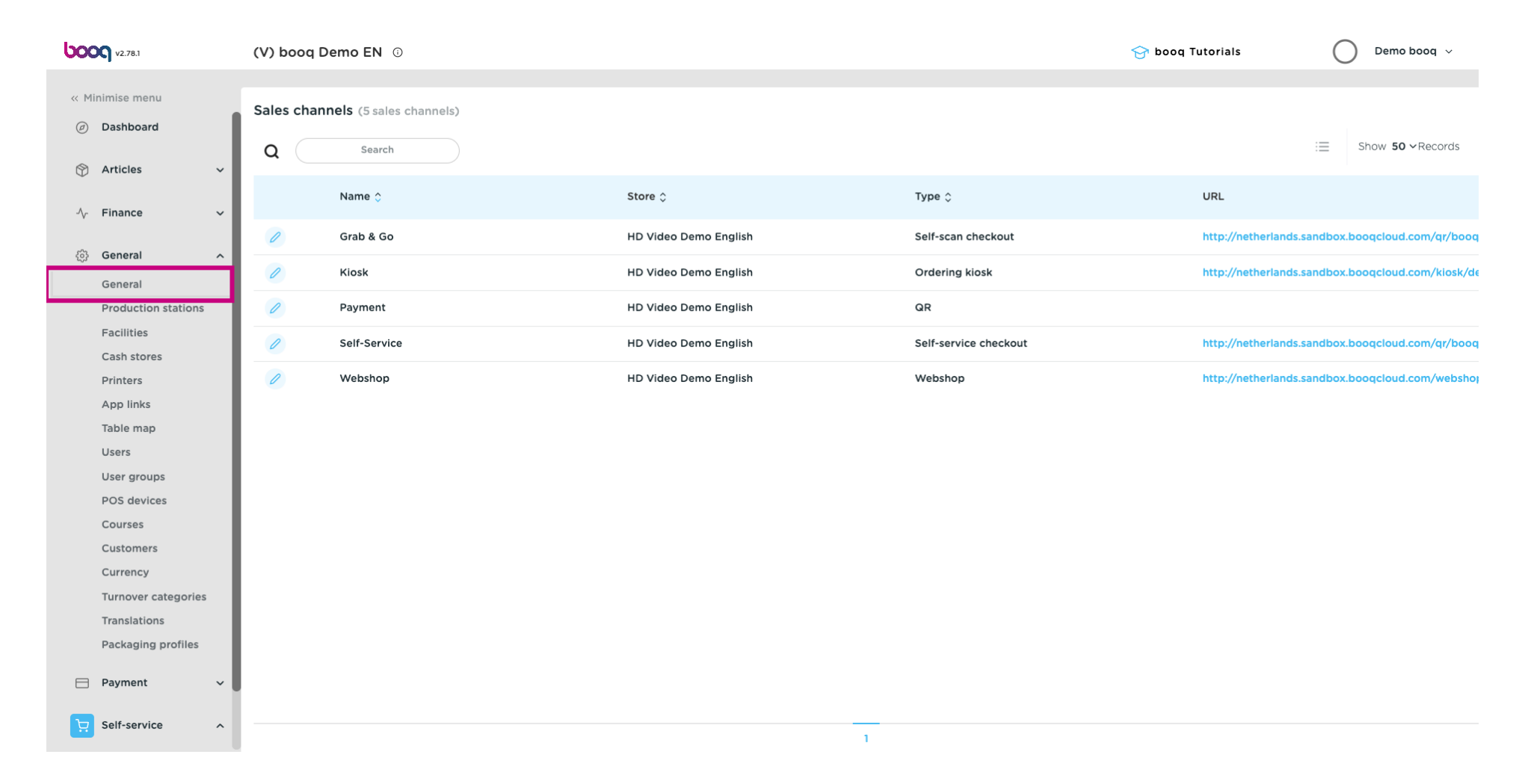

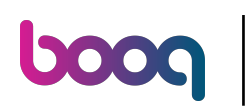

Click on Send.

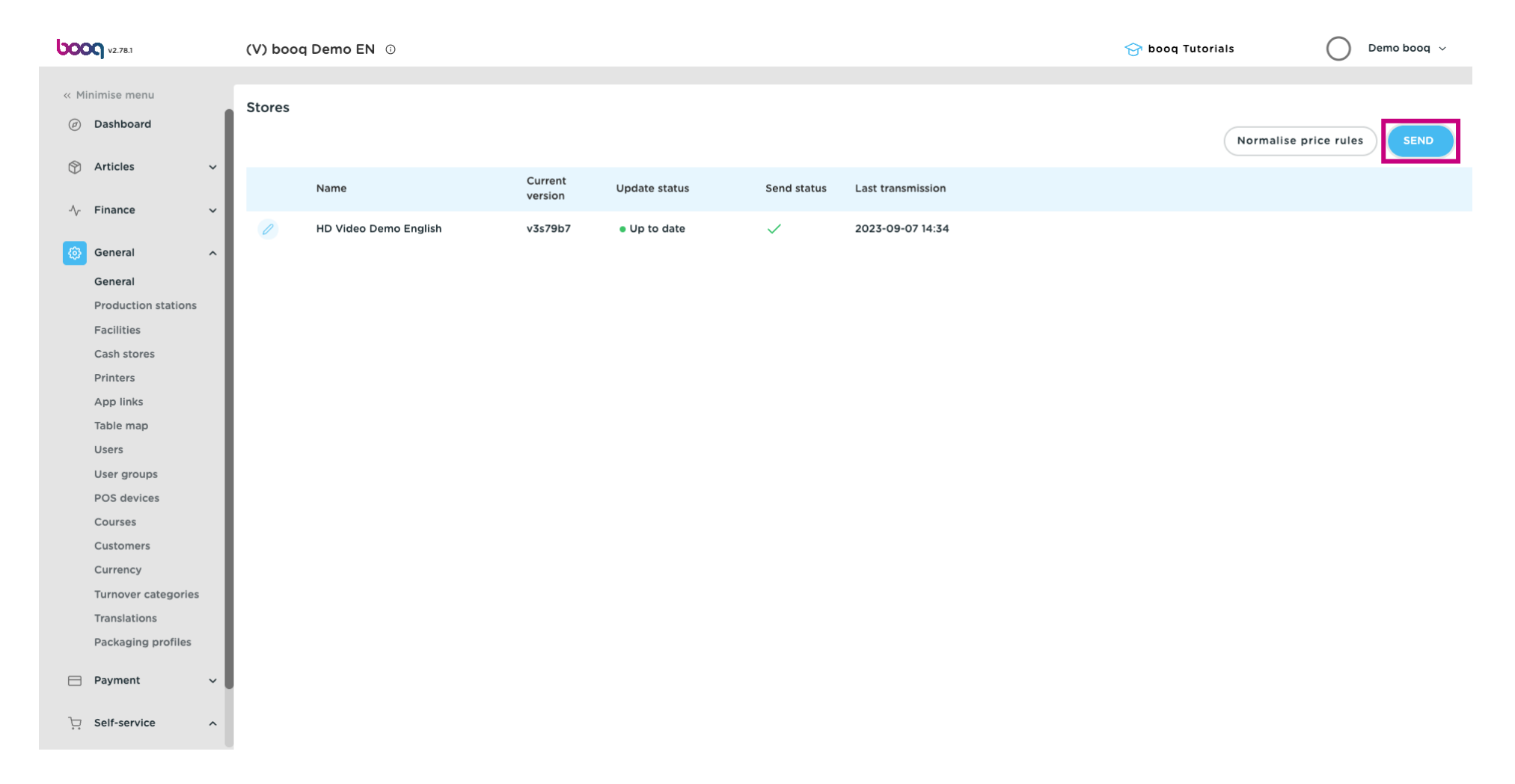

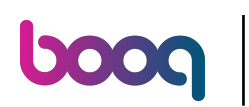

#### i That's it. You're done.

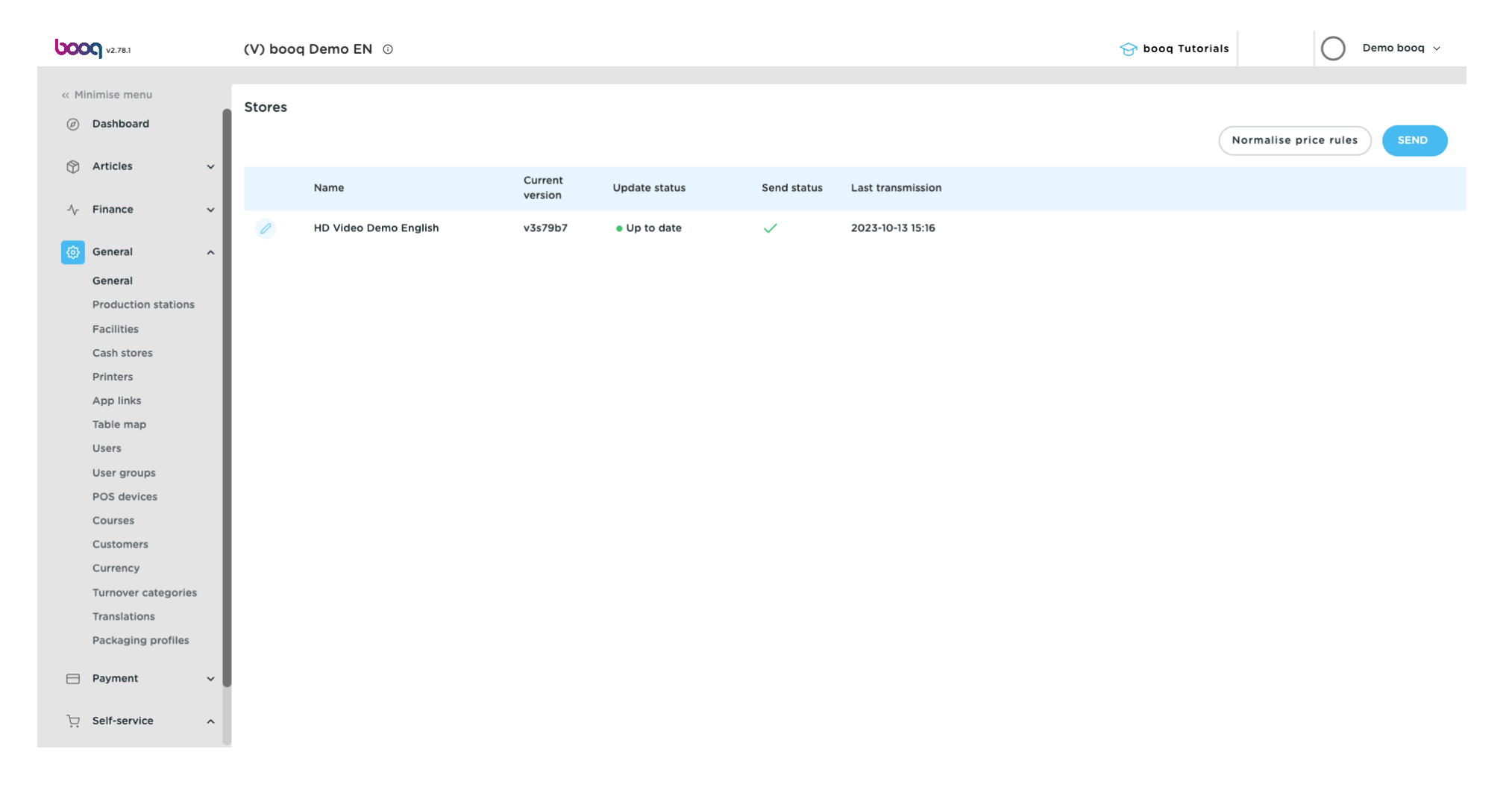

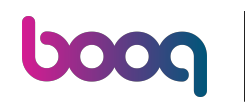

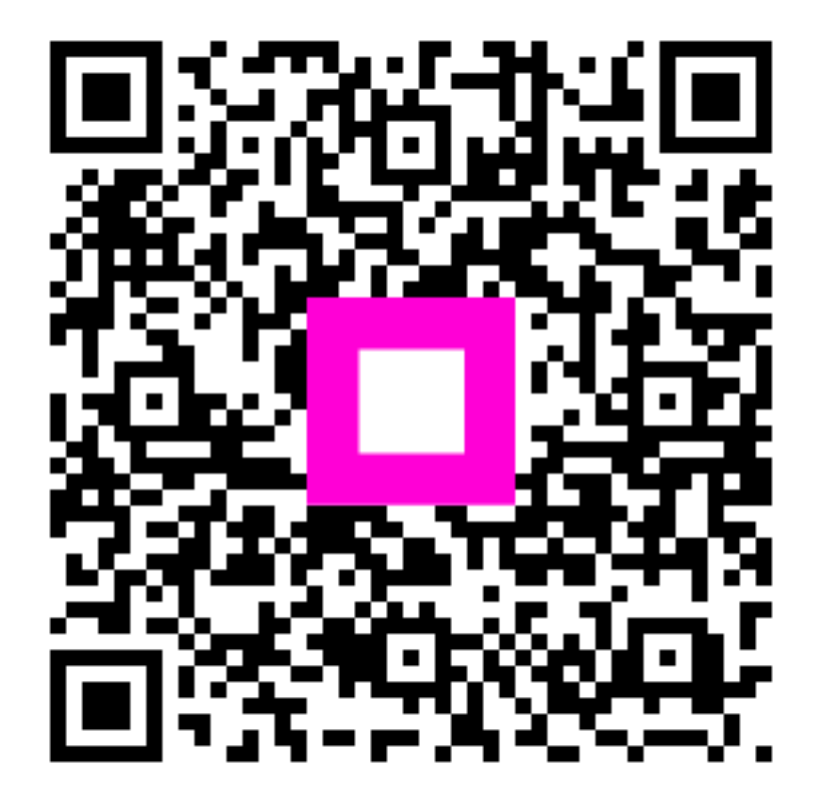

Scan to go to the interactive player